## 第2章

## 認証機能

2.1 認証機能とは

本システムの利用者(調査客体、経由機関、文部科学省)を、利用者IDとパスワードで識別 し、その有効性や利用者のシステム上の権限をチェックします。

認証機能には、毎年、初回利用時にのみ行う「仮認証入力」と、仮認証後に利用の都度行う「認 証入力」があります。「仮認証入力」は、経由機関から利用者区分(付録A参照)別に通知され る仮IDと仮パスワードを利用して行う利用者情報の登録作業です。この仮認証入力は、毎年初回 利用時に1度だけ行います。「認証入力」は、仮認証入力によって発行される利用者IDとパスワ ードを利用して、システムを利用する都度行います。

- 注意 「仮認証入力」完了後に発行される利用者IDとパスワードは、有効期間(3日間) が決まっています。その有効期間内に「認証入力」を1度も行わないと、仮認証 入力は無効になります。その際はもう1度、仮認証入力から行って下さい。
- 2.2 仮認証入力を行う
  - (1) 本システム専用のURLをブラウザのアドレス欄に入力します。

\*本システム専用URL「https://survey.mext.go.jp/gk/」

アドレス(D) https://survey.mext.go.jp/gk/

注意

なお、利用者側のネットワークの設定により、https://を利用できない環境もあるため、 その場合は http://を利用してください。

(2) 「認証入力」画面が表示されます。画面下にある「仮認証入力画面へ」のリンクをクリック して、「仮認証入力」画面に遷移します。

| 12123.21 - Microsoft Branton Explores                       |             |
|-------------------------------------------------------------|-------------|
| 7十480 編集の 東市(1) お物にわけ(1) 7-40 - 48790                       | 27          |
| +第5・中・日山山 Quan Linnuko GH47 G 日回・日                          | 100 C       |
| 7916/3128 🕘 http://www.tect.ac.p/ds/                        | · 540 100 · |
| 文部科学者 電子調査率収集システム                                           |             |
| 認証入力                                                        |             |
| 10<br>(4内)<br>(4内) 10回当時記文庫<br>(4内) 10回当時記文庫                |             |
| ●2222入7/新商へ                                                 |             |
| #10. #/CLO-F/0 #HG 1420 ###COUD-2650 - 20 C C C S L<br>警告!! |             |
| キサイトへのアウセスにFinitipe/パー」を使用しない場合は、データの暗号を(データの得識)はされません。     |             |
|                                                             |             |
|                                                             |             |

(3)「仮認証入力」画面が表示されます。
 経由機関から通知される仮IDと仮パスワードを入力して、ログインボタンをクリックします。
 利用者ID、パスワード照会ボタンについては(第2章 2.3 利用者ID・パスワードが届かない場合)
 を参照してください。

注意 利用者ID、パスワード照会ボタンは仮認証入力(第2章 2.2(1)~(10))が終了した後に 使用することができます。仮認証処理が終了する前にクリックしても利用者ID、パスワードは 照会できません。

|                                                                                                    | 電子調査除数準システム<br>仮認証入力                                                                                    | _       |
|----------------------------------------------------------------------------------------------------|----------------------------------------------------------------------------------------------------|---------|
| 支払学者 電子調査開教準システム 仮認証入力 (生育) (生育) (生育) (生育) (生育) (生育) (生育) (生育)                                                                                                    | 電子調査原数準システム<br>仮認証入力<br>(*n)<br><u>新に29-7</u> (+n)<br>(*n)                                              |         |
| 仮認証入力<br>(生育)<br>(生育)<br>(生子)<br>(生育)<br>(生育)<br>(生育)<br>(生育)<br>(生育)<br>(生育)<br>(生育)<br>(生育)<br>(生育)<br>(生育)<br>(生育)<br>(生育)<br>(生育)<br>(生育)<br>(生育)<br>(生育)<br>(生育)<br>(生育)<br>(生育)<br>(生育)<br>(生育)<br>(生育)<br>(生育)<br>(生)<br>(生)<br>(生)<br>(生)<br>(生)<br>(生)<br>(生)<br>(生 | 仮認証入力<br>NID (+n)<br>E/(20-7 (+n) 利用者(0,1/20-FE)                                                        |         |
|                                                                                                    | KID     (11月)     (11月)     (11月)     (11月)     (11月)     (11月)     (11月)     (11月)     (11月)     (11月) |         |
| (10042) [2025]<br>・EDL 前12.5-Fの英語は半角大文字、放羽スキ角で入力してに<br>警告!!                                                                                                    | Free and the second second                                                                              |         |
| 警告世                                                                                                    | (山田山) (107)<br>・細町、街12ワードの英語は半角大文字、祭羽は半角で入力していたれし                                                       |         |
|                                                                                                    | 警告世                                                                                                    |         |
| 本サイトへのアクセスにTaktype パー」を使用しない場合は、データの場合を(データの                                                                                                    | ・行へのアクセスに「ありゅッパー」を注意しない場合は、データの場合を(データの保護)はされ                                                           | E. U.A. |

(4)「学校情報検索」画面が表示されます。学校が所在する都道府県名を選択し、
 学校調査番号(学校基本調査で用いる4桁の番号)を入力して、検索ボタンをクリック
 すると、(7)の「学校情報検索結果」画面に遷移します。
 学校調査番号を忘れてしまった場合など、学校調査番号を検索したい場合は、
 学校調査番号検索ボタンをクリックすると、(5)の「学校調査番号検索」画面に遷移します。

| 文部科学者 | 電子調査業収集システム |  |
|-------|-------------|--|
|       | 学校情報検索      |  |
|       | 都道府県        |  |

(5)「学校調査番号検索」画面が表示されます。検索したい学校の「設置者区分」と「学校区分」 を選択して、検索ボタンをクリックします。

| ファイル(E)<br>アドレス(D) 🙀 | 編集(E) 表示(W)<br>http://survey.mext.go | お知こ入り必 シールの ヘルブゼ<br>jp/gk/scripts/hinsyo/cyousano_searchasg |                                |                                        |
|----------------------|--------------------------------------|-------------------------------------------------------------|--------------------------------|----------------------------------------|
| 28HF-4               |                                      | ★子調查需収集>>2元<br>学校調査番号検                                      | さらに、検索結<br>校名又はそれに<br>を入力します(1 | 果を絞り込みたい場合は、学<br>含まれる語句(キーワード)<br>省略可) |
|                      | 都道府県名<br>決選者区分<br>学校区分               | 群馬県                                                         |                                |                                        |
|                      | ±4X9(⊕-1)-1                          | (全角)(入力策)女子<br>接重 クリア 要な                                    |                                |                                        |

(6)「学校調査番号一覧」画面が表示されます。該当する「学校名」をクリックします。

| lai 7 | ÷.      |      |                                         | <b>末(第合系を来</b> )                                                                                                    | 374    |   |  |
|-------|---------|------|-----------------------------------------|----------------------------------------------------------------------------------------------------|--------|---|--|
|       |         |      |                                         | 学校調査後号一覧                                                                                                    | 1/8    |   |  |
| 614   | 8:209-C | 8.64 | (CR H                                   | NUMBER OF STREET, STREET, STRE | N 62 H |   |  |
|       |         |      | 100000000000000000000000000000000000000 |                                                                                                    | _      | - |  |
|       |         |      | 41018.84                                | TEL                                                                                                    |        |   |  |
|       |         |      | 100                                     | KREATH                                                                                                    |        |   |  |
|       |         |      | 8482                                    | AREA P.S                                                                                                    |        |   |  |
|       |         | 1.1  | 1110                                    | S128II                                                                                                    |        |   |  |
|       |         | -    | 1104                                    | 2104XAA35                                                                                                    |        |   |  |
|       |         | 1.0  | 1411                                    | ATTENTS.                                                                                                    |        |   |  |
|       |         | - 14 | 1010                                    | TRACTO                                                                                                    |        |   |  |
|       |         | 100  | 1411                                    | TINES                                                                                                    |        |   |  |
|       |         | 1.1  | HEI                                     | CHERNIN                                                                                                    |        |   |  |
|       |         | 10   | 1482                                    | ADDRESS                                                                                                    |        | - |  |
|       |         | 11   | 1423                                    | <b>GLANYS</b>                                                                                                    |        |   |  |
|       |         | 14   | 1101                                    | REPORTS.                                                                                                    |        |   |  |
|       |         | 10   | - 1915                                  | 108825                                                                                                    |        |   |  |
|       |         | 14   | 1402                                    | 教皇圣诞学校                                                                                                    |        |   |  |
|       |         |      | 110                                     | STRATTS                                                                                                    |        |   |  |
|       |         |      |                                         | 1081                                                                                                    |        |   |  |

- (7)「学校情報検索結果」画面が表示されます。
  - 表示された学校情報を確認して、次へボタンをクリックします。

| 学校课程校常编课 - 165                                                                                                    | coult Internet Explorer                             | 10 8      |
|----------------------------------------------------------------------------------------------------|-----------------------------------------------------|-----------|
| THE WEED                                                                                                    | 「市田」 おねに入り出 シールの へんプロ                               |           |
| PHL300 10 http://oww                                                                                                    | ey west ga jo/gk/acrigits/rineys/achisol yeault asp | · 27 1540 |
| STREET, STREET, STREET | <b>使于消费票据</b> 集分为74                                 |           |
|                                                                                                    | 学校情報時期結果                                            |           |
|                                                                                                    | Themas and                                          |           |
|                                                                                                    | BOOM AND BEAM                                       |           |
|                                                                                                    | 学校調査委員 1047                                         |           |
|                                                                                                    | 掌權者 造成比差病学校                                         |           |
|                                                                                                    | [des] [85]                                          |           |
|                                                                                                    |                                                     |           |
|                                                                                                    |                                                     |           |
|                                                                                                    |                                                     |           |

(8) 利用者に応じた「利用者情報入力」画面が表示されます。必要な情報を入力して、登録ボタン をクリックします。

|                                         |                                                                                                    | *184545                                                                                          |                       | 21 10001100  |
|-----------------------------------------|----------------------------------------------------------------------------------------------------|--------------------------------------------------------------------------------------------------|-----------------------|--------------|
|                                         |                                                                                                    |                                                                                                  |                       |              |
|                                         | Ŧ                                                                                                    | 用者情報入力                                                                                           |                       |              |
| Base                                    | 884                                                                                                    |                                                                                                  | -                     | a            |
| TRES                                    | 西南平校                                                                                                    |                                                                                                  |                       | <b>立舟有</b> 動 |
| 214C                                    | 11-111-1111 OHMORANE ID-                                                                                                    | 11 照会用パ                                                                                          | スワードは、                |              |
| 286                                     | 8.02.8.8 <b>7</b> 5                                                                                                    | 必ずメモし                                                                                            | ておきます。                |              |
| 884KS                                   | (FX) Willie                                                                                                    |                                                                                                  |                       | _            |
|                                         | Common allen and a late                                                                                                    |                                                                                                  |                       |              |
| 教教者をメールアアレス                             | 住入的 tank Brenty                                                                                                    |                                                                                                  |                       |              |
| 教教者をメールアドレス<br>見会開いてスワーチ                | <ul> <li>金入的 task #motor</li> <li>14時 単元約 4000</li> <li>19時 町点(120)-1月2時町1545<br/>15-10月10月120-1月2時町1545</li> <li>第一の月10月10日(120)-1月2時町1545</li> <li>第一の月10日(120)-1月2時町1545</li> </ul> | a<br>- Longous Macher - Linnus<br>- Million and Sector Materials<br>Million Activities And The C | 00X74279.<br>1009-104 |              |
| 998年6メール7962<br>単合用がは29-F<br>あ為する(全日180 |                                                                                                    |                                                                                                  |                       |              |

(9) 「Eメールアドレス確認入力」画面が表示されます。「利用者情報入力」画面で入力した 取扱者Eメールアドレスを再度入力して、次へボタンをクリックします。

| 電子問答業形象システム - Manual Linear Line      | chine .                                                                        | -1612            |
|---------------------------------------|--------------------------------------------------------------------------------|------------------|
| 241743 機動和 事法的 算術的分配的                 | 7-s@ ^s7@                                                                      | 1                |
| +RE-+-OIO ONE HE                      | #DA @HAA @ @#@+⊡                                                               |                  |
| TF12/24 Mtp1/saves montas_b/dk/sories | sAviezyesAviezye.aza                                                           | - 27840 120 T 41 |
| 文编科学者                                 | 電子調査単収集システム                                                                    |                  |
|                                       | Eメールアドレス確認入力                                                                   |                  |
|                                       | 痛認のとめ、もう一点「敬敬者ヒメールファレス」ま入力して下さい。                                               |                  |
| 教教者モメールアアレス                           | 1<br>42,3,88 scrukt@eords.ac.p                                                 |                  |
|                                       | 200 86                                                                         |                  |
|                                       | 増加かため、官員前二月ってエメールファレス支援的する場合は2.<br>Cノターネットナラウザの賞を考えたたいマスないで上記の言をするべきたいった。て下れ、5 |                  |
|                                       |                                                                                |                  |
|                                       |                                                                                |                  |
|                                       |                                                                                |                  |
|                                       |                                                                                | _                |
| e) ページが美やられました                        |                                                                                | C C PM at        |

(10)「利用者情報入力」画面と「Eメールアドレス確認入力」画面で入力した取扱者Eメール アドレスが同じであれば、利用者IDとパスワードをEメールで送信したことを伝えるメ ッセージが表示されます。Eメールの到着には、時間がかかる場合があります。

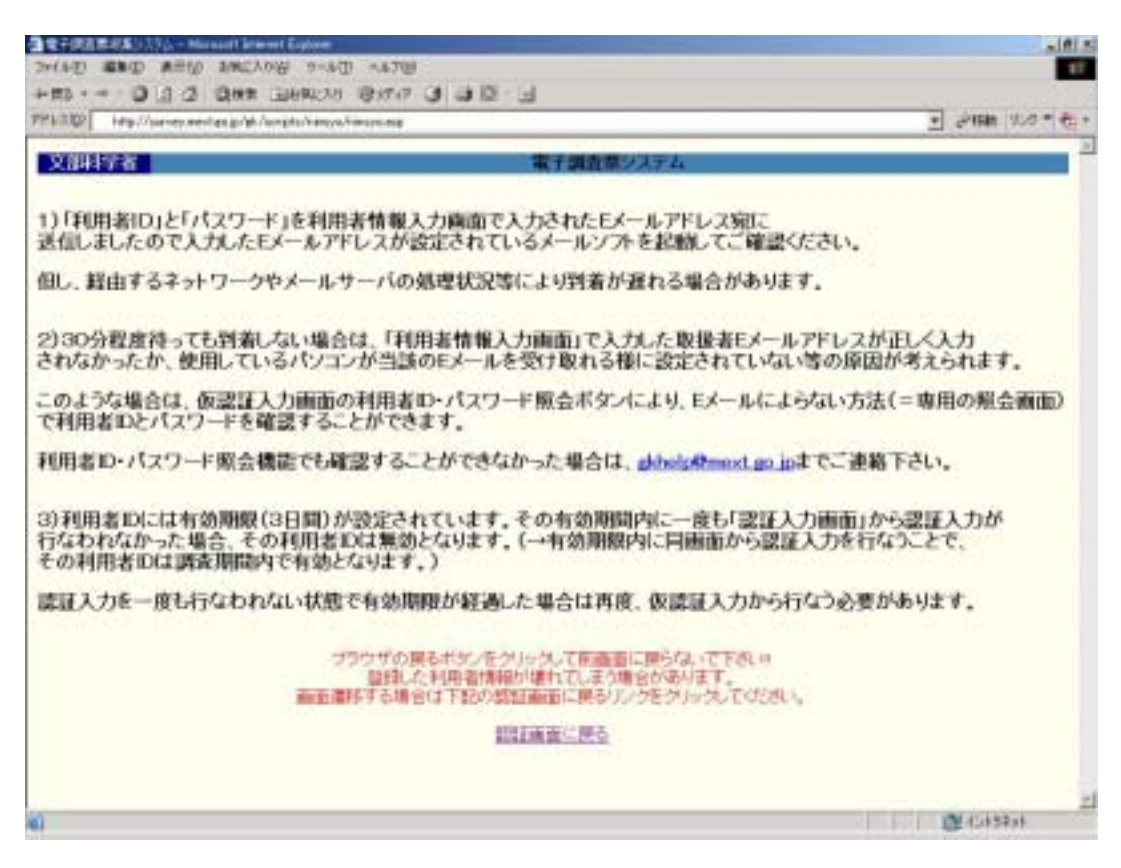

2.3 利用者 ID・パスワードが届かない場合

本システムは利用者IDとパスワードを利用者情報入力画面で入力した取扱者Eメールアドレス宛に 送信していますが、何らかの要因でEメールが届かない場合(Eメールアドレスの入力間違い、 使用しているパソコンが当該のEメールを受け取れる様に設定されていない等)は、 Webプラウザを通して利用者IDとパスワードを照会することができます。

- 注意 利用者ID・パスワード照会は、仮認証入力(第2章 2.2(1)~(10))終了後に発行された利用者ID の有効期限内(3日間)に行う必要があります。有効期限が経過した利用者IDとパスワードは 照会することができません。有効期限が経過した場合は再度、仮認証入力から行ってください。
- (1) 「認証入力」画面の「仮認証入力画面へ」のリンクをクリックします。

| DEEX.71 - Normal Internet Echler                       |   | -     | 副産業の   |
|--------------------------------------------------------|---|-------|--------|
| 7+(I+D 編集日 あかい かまにふかい 2-140 へいかい                       |   |       | 17     |
| HIS + + · O G O DAM BANKA BAAR O BO - · · · OH         |   |       | 112.00 |
| PF0.70 ave.//urvernetasp/d/                            | • | (258) | 100 ** |
| 文部経営者                                                  |   |       | 2      |
| 認証入力                                                   |   |       |        |
| 10 (4A)<br>1572-F (4A)<br>1015-F (4A)                  |   |       |        |
| <b>医混混入力直接</b> 个                                       |   |       |        |
| 本取、本バスワードの取得しための毎辺留入力高高についつうたついうしていため、い                |   |       |        |
| 警告世                                                    |   |       |        |
| 本サードへのアクセスに「https://~」を使用。ない場合は、データの様件化(データの保護)はされません。 |   |       |        |
|                                                        |   |       |        |
|                                                        |   |       |        |

(2)「仮認証入力」画面が表示されます。仮ID、パスワードを入力して「利用者ID、パスワード照会」 ボタンをクリックします。

| 和相等的  |                                                   |
|-------|---------------------------------------------------|
| 文都科学者 | 電子組合面の後に行業す                                       |
|       | 無工調路原始第三次工具                                       |
|       | 仮認証入力                                             |
|       | <b>SID</b> (4.9)                                  |
|       | 新1127-F<br>(+用) N用単位、H20-F用金<br>(+用) 101円         |
|       | ・夜辺、成パスワードの英雄は半角大大平、数円は半角で入力してください。               |
|       | 警告!!                                              |
| 常性小小  | カアクセスに「https://~Jを使用。ない場合は、データの接号化(データの保護Nはされません。 |

(3)「利用者ID・パスワード照会条件入力」画面が表示されます。
 学校情報検索結果(第2章 2.2(7))で表示された「都道府県」、「学校調査番号」と
 利用者情報入力(第2章 2.2(8))時に入力した「照会用パスワード」を入力して
 検索ボタンをクリックします。

| (10) 2210 ATIO AT | Chile 1-40 Adde                                 |               |
|-------------------|-------------------------------------------------|---------------|
| 010 0             | E+空転 む きわす は 通道+3                               |               |
| mp.Oaver vertapp  | All Angel Straight Angel                        | - 1948 S19 ** |
| 制建設               | 電子調算常収集システム                                     |               |
|                   | 利用者ID・バスワード照会条件入力                               |               |
|                   | Band E                                          |               |
|                   | あの時にエワード 「「「「「「「」」」」 「「「「」」」 「」」 「」」 「」」 「」」 「」 |               |
|                   | [88]                                            |               |
|                   | 252#80:#5                                       |               |
|                   |                                                 |               |
|                   |                                                 |               |
|                   |                                                 |               |
|                   |                                                 |               |
|                   |                                                 |               |
|                   |                                                 |               |
|                   |                                                 |               |
|                   |                                                 | @ (5-194a)    |

- (4) 仮認証処理終了後に発行された利用者IDとパスワードが表示されます。
   表示されたIDとパスワードで認証(第2章2.4認証入力を行う)を行ってください。
  - 注意 利用者ID(閲覧専用)とそのパスワード(第2章「2.6利用者ID(閲覧専用)を追加発行したい場合」参照)は検索できません。

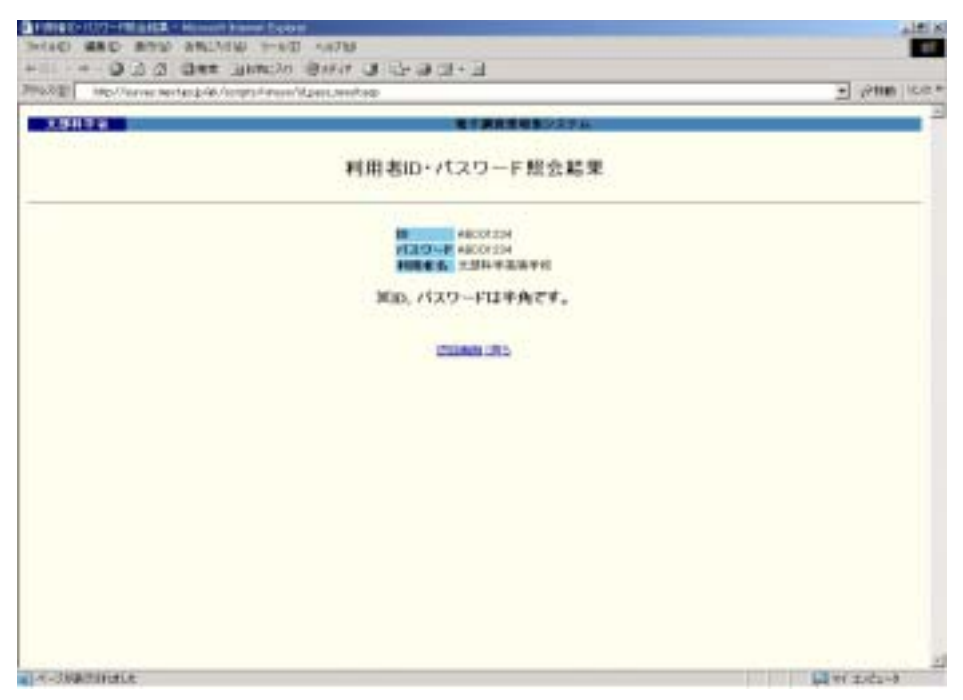

\*Eメールアドレスの入力ミス等により当機能を利用した場合は、認証入力後「利用者情報変更」画面から正しいEメールアドレスを登録してください。(第2章 2.4認証入力を行う)を参照してください。

- 2.4 認証入力を行う
  - (1) 本システム専用のURLをブラウザのアドレス欄に入力します。

\*本システム専用URL「https://survey.mext.go.jp/gk/」

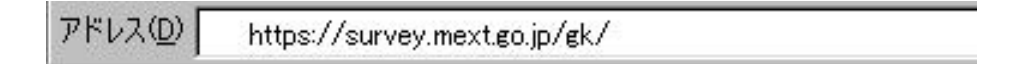

注意

なお、利用者側のネットワークの設定により、https://を利用できない環境もあるため、 その場合は http://を利用してください。

(2)「認証入力」画面が表示されます。

「仮認証入力」が完了すると利用者IDとパスワードがEメールで送信されます。その利用者ID とパスワードを入力して、ログインボタンをクリックすると、業務メニューが表示されます。 (業務メニューについては、第3章を参照)

また、登録済の利用者情報を変更したい場合は、利用者情報変更ボタンをクリックして、(3) の「利用者情報変更」画面に遷移します。

注意 「仮認証入力」完了後、1度も「認証入力」が行われていない場合は、利用者情報 を変更することはできません。2回目以降の認証入力の際に行って下さい。

| 🔁 1012 A. /s - Monaid Balanian Equilitari                                                                                                    |                                                                                                    |
|----------------------------------------------------------------------------------------------------|----------------------------------------------------------------------------------------------------|
| 29440 ARD ROW ARCANS 9-40 ARTH                                                                                                    | E7                                                                                                    |
| +#6・→ ② [] 2] Qint (305902) (3550) (3 日回・1]                                                                                                    | and the second second second second second second second second second second second second second second second |
| TSL2 Whp//narwy mediang/W/herspin/hisso/hissonarp                                                                                                    | 2 27840 VD97                                                                                                    |
| 17-11-22 RT-01-0-2-1                                                                                                    | 2                                                                                                    |
| 認证入力                                                                                                    |                                                                                                    |
| 10 (st#)                                                                                                    |                                                                                                    |
| 2120-P (444) 10884888<br>0572 057                                                                                                    |                                                                                                    |
| BILLING AT HIM S                                                                                                    |                                                                                                    |
| 本料、本バスワードの時期まと起め数度協大力機能へのパンクセクリックになどだちょ                                                                                                    |                                                                                                    |
| 11 Test                                                                                                    |                                                                                                    |
| 単サイトへのアフセスはThemper パールを開発しない場合は、デー300種学とパアー300種類におりません。                                                                                                    | e.                                                                                                    |
| - 認識における注意率項ー                                                                                                    |                                                                                                    |
| 第10-17スワードのアルファットは半角大文字です。<br>アルファットの「Uと数字の「11条、注意して入力してください。                                                                                                    |                                                                                                    |
| 第四回者(ローパスワード部分からなくなってしまった場合は、「回回者(ローパスワードの場合)(書行なってください。<br>新聞語よの面前で各田・パスワードを入力、四回者(田)、パスワード第合)(ポタンをクリックします。<br>同時者(ローパスワード等合き持入力)(面前に)(書句)(ますの下、面前的後を運動)、手板調査書号、屬金用い(スワード巻<br>入力人性素不多)(をジックします、同時者(ローパスワード等を示されます。) |                                                                                                    |
| ※利用者装置を高額ではシスワードの表面が可能です。ただしバスワードの表面をされる場合は、<br>のデメモネが使くだめし、                                                                                                    |                                                                                                    |
|                                                                                                    |                                                                                                    |
|                                                                                                    | 21                                                                                                    |
| ● #~-9#素容括#1之                                                                                                    | 國 在43494                                                                                                    |

(3)「利用者情報変更」画面が表示されます。登録済の利用者情報を変更して、登録ボタンを クリックします。

| また日まる     また日まる     ギロ目名情報変更       第週時日     第時日     第日日     第日日     第日日       第週時日     第日日     第日日     第日日     第日日       第週時日     第日日     第日日     第日日     第日日       第週時日     第日日     第日日     第日日     第日日       第週時日     第日日     第日日     第日日     第日日       第週時日     第日日     第日日     第日日     第日日       第週日     第日日     第日日     第日日     第日日       第月日     第日日     第日日     第日日     第日日       第月日     第日日     第日日     第日日     第日日       第月日     第日日     第日日     第日日     第日日       第月日     第日日     第日日     第日日     第日日       第日日     第日日     第日日     第日日     第日日       第日日     第日日     第日日     第日日     第日日       第日日     第日日     第日日     第日日     第日日       第日日     第日日     第日日     第日日     第日日       第日日     第日日     第日日     第日日     第日日       第日日     第日日     第日日     第日日     第日日       第日日     第日日     第日日     第日日     第日日       第日日     第日日     第日日     第日日     第日日       第日日     第日日     第日日                                                                                                    | http://www.mextuo.jp/d4/s | Unterla (94447 (9 (9 5)<br>mytalamislationar                                                   | 8+3                                                            |               | - 20a        | 1100 |
|----------------------------------------------------------------------------------------------------|---------------------------|------------------------------------------------------------------------------------------------|----------------------------------------------------------------|---------------|--------------|------|
| 利用名情報変更       1000000000000000000000000000000000000                                                                                                    | 2                         |                                                                                                | ·朱子綱首當者第50次91                                                  | 4             |              | -    |
| 日本104     田島市     〒40月66号     1047       日本日午市     日本日午市     日本日午市     日本日午市       日本日午市     日本日午市     日本日午市     日本日午市       日本日午     日本日午市     日本日午     日本日午       日本日午     日本日午     日本日午     日本日午       日本日午     日本日午     日本日午     日本日午       日本日午     日本日午     日本日午     日本日午       日本日午     日本日午     日本日午     日本日午       日本日午     日本日午     日本日午     日本日午       日本日午     日本日午     日本日午   <                                                                                                    |                           | ŧ                                                                                              | 用者情報変更                                                         |               |              |      |
| 中枢ビ中         中国中国         中国         中国         中国           中枢         11-111-1111         (##) 聖人(#) (21-120-1028         ####           中枢         #####         #####         #####           中枢         ####################################                                                                                                    |                           | E & A                                                                                          |                                                                | ******        | 3647         |      |
| <ul> <li>第666</li> <li>第666</li> <li>第666</li> <li>第666</li> <li>第666</li> <li>第666</li> <li>第666</li> <li>第666</li> <li>第667</li> <li>第77102</li> <li>第71000</li> <li>第668</li> <li>第71000</li> <li>第6100</li> <li>第6100</li> <li>1000</li> <li>100</li></ul>                                                                                                    |                           | 高級学校                                                                                           |                                                                | <b>建筑有限</b> 的 | BURA1        |      |
| 766.6         単純主義百千枚           R246.6         731年日日           R246.6         731年日日           R246.6         731年日日           R24.6         731年日日           R24.6         731年日日           R24.6         731年日日           R24.6         731年日日           R24.6         731年日日           R24.6         731年日日           R24.7         877%0.2           R24.8         1001           R24.8         1001           R24.8         1001           R24.8         1011           R24.8         1011           R24.8                                                                                                    | F                         | 11-111-1111 (wm) 記入前 (25-                                                                      | 1204-5030                                                      |               |              |      |
| Nakati, 5 F21年日日 F21年日日 F21年日日 F21年日日 F21年日日 F21年日日 F21年日日 F21年日日 F21年日日 F21年日日 F21年日日 F21年日日 F21年日日 F21年日日 F21年日日 F21年日日 F21年日日 F21年日日 F21年日日 F21年日日 F21年日日 F21年日日 F21年日日 F21年日日 F21年日日 F21年日日 F21年日日 F21年日日 F21年日日 F21年日日 F21年日日 F21年日日 F21年日日 F21年日日 F21年日日 F21年日日 F21年日日 F21年日日 F21年日日 F21年日日 F21年日日 F21年日 F21年日<                                                                                                    |                           | 影响北南斯平作                                                                                        |                                                                |               |              |      |
| E 金 E ジー & ア デ レス     Good and How Place #     Good and How Place #     Good and How Place     Good and How Place #     Good and How Place #     Good and How Place     Good and How Place #     Good and How Place #     Good and How Plac | 2 0                       | 921司務書                                                                                         | 注意 肥入的 新水三群                                                    |               |              |      |
| E会和レ(20-F IP IP IP IP IP IP IP IP IP IP IP IP IP I                                                                                                    | #7962 F                   | concontrill in andra ani pi<br>GP 3. ME capité illimendarian la                                |                                                                | 高等学校の場合       | 合のみ表示されます    | ţ.   |
| ART#(1900) **** ART#(20100) *** ART#(20100) ***<br>(スワード(190) **** *******************************                                                                                                    | p−#                       | (注角) 起入時 かける<br>注角) 起入時 かける<br>にためたり ロワードを表示するしく<br>たい、人を受けれない ウノルギルンパ<br>間、 信わせる時の 「ロワート、圧重の面 | M<br>ールが用かない場合くレールアドレ<br>の時代の単位面積からい時間をひと<br>数字合文字したりを入力して下点、し |               |              |      |
| (1229-F0第2) (14月) 紀入明) Accel 204<br>(1229-F0第22入的) (14月) 紀入明) Accel 204<br>(第一切的集市的地址)<br>パスワード(新) (半角) (記入明) abcd1 234                                                                                                    | 800 F8                    | 高等学校(更响和                                                                                       | C11<br>012                                                     | 0778(BUR)     | C 11<br>6 m. |      |
| 1729-F0第25.50) GER SEARD weed 234<br>単形 四戸 単数<br>パージの表示されました (半角) (記入例) abod1 234                                                                                                    | K) (3                     | (1月) 起入的 46(12)4                                                                               |                                                                |               |              |      |
| 第一切時前時期間 第一切時前時期間 第一切時前時期間 第一切時前時期間 第一切時期間 第一切時期間 第一回時期間 第一回時間 第一回時間 第一回時間 第一回時間<                                                                                                    | 8四入力)                     | CERT CEARD Mont 234                                                                            |                                                                |               |              |      |
| R-JB#T8tult.2<br>パスワーF(新)<br>(半角) (記入例) abcd1 234                                                                                                    |                           |                                                                                                | ●# 01F 第5                                                      |               |              |      |
| <sup>x</sup> −J0##Tâtult.≵<br><b>X-J0#</b> Tâtult.≵<br>(半角) (記入例) sbcd1 234                                                                                                    |                           |                                                                                                |                                                                |               |              |      |
| R-98歳〒3148.2 (半角) 記入例) abod1 234                                                                                                    |                           |                                                                                                |                                                                |               |              |      |
| K-JB#F781aL& (半角)(記入例) abcd1 234                                                                                                    | /                         |                                                                                                |                                                                |               |              |      |
| パスワード(新) (半角) 記入例) abcd1 234                                                                                                    |                           |                                                                                                |                                                                |               | Heretch 😰    |      |
| パクノー (朝)<br>(手用八記人例)abcd1234                                                                                                    | STUBLE                    |                                                                                                |                                                                |               |              |      |
|                                                                                                    | stutte                    |                                                                                                | 04.03                                                          |               |              |      |

\*「利用者情報入力」画面で登録した情報の他に、パスワードも変更できます。

注意

パスワード変更に関する注意点

- ・パスワードを変更する場合は、分かりやすい文字(例 12345678、ABCDEFGHなど) や8桁未満の文字列に変更しないでください。
- ・パスワードは、8桁の半角で英数字を交えた文字列(カナ文字は不可)としてください。
- ・パスワードを変更する場合は、必ずメモをお取りください。

- 2.5 利用者ID・パスワードを忘れてしまった場合
  - (1) 利用者IDまたはパスワードを忘れてしまった場合は、「利用者ID/パスワードの再送信」画面専 用のURLをブラウザのアドレス欄に入力します。
    - \*「利用者ID/パスワードの再送信」画面専用のURL

アドレス(D) 🕘 https://survey.mext.go.jp/gk/scripts/ninsyo/id\_replay.asp

注意

なお、利用者側のネットワークの設定により、https://を利用できない環境もあるため、 その場合は http://を利用してください。

 (2)「利用者ID/パスワードの再送信」画面が表示されます。登録済の利用者情報(都道府県、学校 調査番号、電話番号、取扱者氏名、取扱者Eメールアドレス)を入力して、OKボタンをクリックします。入力情報が正しければ、利用者IDとパスワードがEメールで送信されます。

| 会社員直開約集合ステム+株    | Served I Internet Erg                   | terry (                                                                                                    |                 |                                                                                                   |            |
|------------------|-----------------------------------------|----------------------------------------------------------------------------------------------------|-----------------|---------------------------------------------------------------------------------------------------|------------|
| 29440 MRD #95    | A PACTURE                               | 7-60 AA78                                                                                                    |                 |                                                                                                   | #7         |
| TSLAD HE//serves | ectanic/d//scripts/                     | himo-granter at a co.                                                                                                    | 1               |                                                                                                   | - 25m 100* |
|                  | ini ini ini ini ini ini ini ini ini ini |                                                                                                    |                 |                                                                                                   | 2          |
|                  |                                         | 利用者ID/パ                                                                                                    | スワードの戸          | 与送信                                                                                               |            |
|                  |                                         | 1 1942 Dr. 1997 MARKAD                                                                                                    | naes unterna    | 1922/04/11                                                                                        |            |
|                  | REE 9                                   | 地方的资源通道 3                                                                                                    | -               |                                                                                                   |            |
|                  | elen4                                   | KAR E                                                                                                    | TREES F         | 2000 (米市) (北市) 555<br>・ (大市市市) (北市) 1055<br>・ (大市市市市) (北市市)<br>市市市市市市市市市市市市市市市市市市市市市市市市市市市市市市市市市市 |            |
|                  | Rose .                                  | 00-1234-5678 (#/#/@E).                                                                                                    | NO 02-1234-1678 |                                                                                                   |            |
|                  | READS &                                 | 大部大部                                                                                                    | (LA) IZAH       | 線未三面                                                                                              |            |
|                  | REAL-ST                                 | PLOT Proceeding to the second second |                 |                                                                                                   |            |
|                  |                                         |                                                                                                    | 11 - T          |                                                                                                   |            |
|                  |                                         | 0                                                                                                    | 100             |                                                                                                   |            |
|                  |                                         |                                                                                                    |                 |                                                                                                   |            |
|                  |                                         |                                                                                                    |                 |                                                                                                   |            |
|                  |                                         |                                                                                                    |                 |                                                                                                   |            |
|                  |                                         |                                                                                                    |                 |                                                                                                   |            |
|                  |                                         |                                                                                                    |                 |                                                                                                   |            |
|                  |                                         |                                                                                                    |                 |                                                                                                   |            |
|                  |                                         |                                                                                                    |                 |                                                                                                   |            |
|                  |                                         |                                                                                                    |                 |                                                                                                   |            |
|                  |                                         |                                                                                                    |                 |                                                                                                   |            |
|                  |                                         |                                                                                                    |                 |                                                                                                   |            |
| 「ペーリが表示されました     |                                         |                                                                                                    |                 | 11078                                                                                             | 型(2439)h.  |

2.6 利用者ID(閲覧専用)を追加発行したい場合

利用者ID(閲覧専用)とは、電子調査票の閲覧専用IDです。電子調査票に調査票データを受信して、 入力及びチェックは行うことができますが、送信することはできません。 他の機能については利用可能となってます。

- 注意 利用者 I D (閲覧専用)の発行は、認証入力を終えた I D ・パスワードの交付を受けた者 のみ可能です。なお、システムデータの保護から発行には注意が必要です。
- (1) 閲覧専用の利用者IDを追加発行したい場合は、「利用者ID(閲覧専用)発行入力」画面専用の URLをプラウザのアドレス欄に入力します。
  - \* 「利用者ID(閲覧専用)発行入力」画面専用のURL

アドレス(D) (ど) https://survey.mext.go.jp/gk/scripts/ninsyo/id\_search.asp

- 注意 なお、利用者側のネットワークの設定により、https://を利用できない環境もあるため、 その場合は http://を利用してください。
- (2)「利用者ID(閲覧専用)発行入力」画面が表示されます。「2.4 認証入力を行う」が完了して いる利用者IDとパスワードを入力して、OKボタンをクリックします。

また、指定した利用者IDで発行された閲覧専用IDの一覧を参照したい場合は、発行済ID 一覧ボタンをクリックすると、(5)の「利用者ID(閲覧専用)一覧」画面に遷移します。

| Contraction and the former of the second second s |   |
|----------------------------------------------------------------------------------------------------|---|
| 34/40 #80 #802 #802/0 00 1010                                                                                                    |   |
| E-DE D A D BHE MINH BHAT O DO-D                                                                                                    |   |
| 771-100 Bigs Olanes, and go gold Arrysh Server Sciences and                                                                                                    | 2 |
| 支持科学者                                                                                                    |   |
| 利用者(1)(閲覧専用)発行入力                                                                                                    |   |
|                                                                                                    |   |

(3) 「利用者ID(閲覧専用)発行確認」画面が表示されます。(2)で入力した利用者IDと その利用者名、発行先Eメールアドレスが表示されます。表示された利用者名と発行先 Eメールアドレスを確認して、OKボタンをクリックします。

| prise 離む 新心 hRC/MB prise prise<br>#85 +                                                                 |
|----------------------------------------------------------------------------------------------------|
| +#5・+ ほごう QMR (BARCA) GATA は は空 日<br>Phillip Michaele and a 24 Appendiance (Lineare<br>新田春田 (開覧専用) 免行確認 |
| THE 302 HE Marrie Helde & Marrie Manach () Australia<br>新生活的 (開覧専用) 免行確認                                |
| 和用者ID(閲覧専用)免行確認                                                                                         |
| 利用者(D(閲覧専用)免行確認                                                                                         |
|                                                                                                    |
| B15.8+09610 1111111                                                                                     |
| RELEVANCE TOMAN                                                                                         |
| 第四元のビジールフアレフを定用する場合は、予定を定定して下水へ                                                                         |
| Right - A FFLA proceedenables p                                                                         |

(4) 閲覧専用の利用者IDとパスワードを、Eメールで送信したことを伝えるメッセージが表示 されます。Eメールの到着には、時間がかかる場合があります。

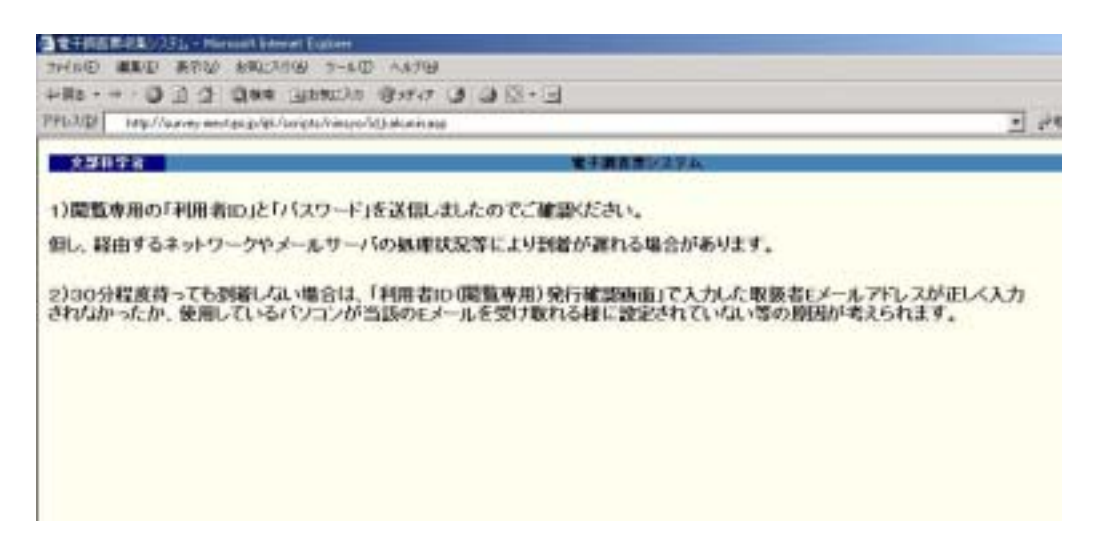

(5) 「利用者ID(閲覧専用)一覧」画面が表示されます。(2)で入力した利用者IDを元に、既に 発行されている、閲覧専用の利用者IDの一覧を表示します。

| Page Con | avait many for the day on the particular of the | feeting.                                                        |          |                                                                                                    | 1 5.00 | $\sim$ |
|----------|-------------------------------------------------|-----------------------------------------------------------------|----------|----------------------------------------------------------------------------------------------------|--------|--------|
| 11178    |                                                 | 2+#                                                             | 豊富地動が決テム |                                                                                                    |        | , ,    |
|          |                                                 | 利用者ID(閲覧                                                        | 専用)一覧    |                                                                                                    | < / 閲覧 | 専用IDの  |
|          |                                                 | 16-16-19 194                                                    | H-9 171  |                                                                                                    | ~ 発行   | された日時  |
| NYAH .   | RINESSEN TITLE                                  | RITERA                                                          | 文藝書校     |                                                                                                    |        |        |
|          | UPDATINU<br>UPDATINU<br>CREATONG<br>HIMPINICER  | manufertaxp<br>monofertaxp<br>Militationen<br>meneemeneetertaxp |          | 384/0/12 10588<br>384/0/12 100<br>384/0/12 100<br>384/000<br>384/000<br>384/000<br>384/000000000000000000000000000000000000 |        |        |